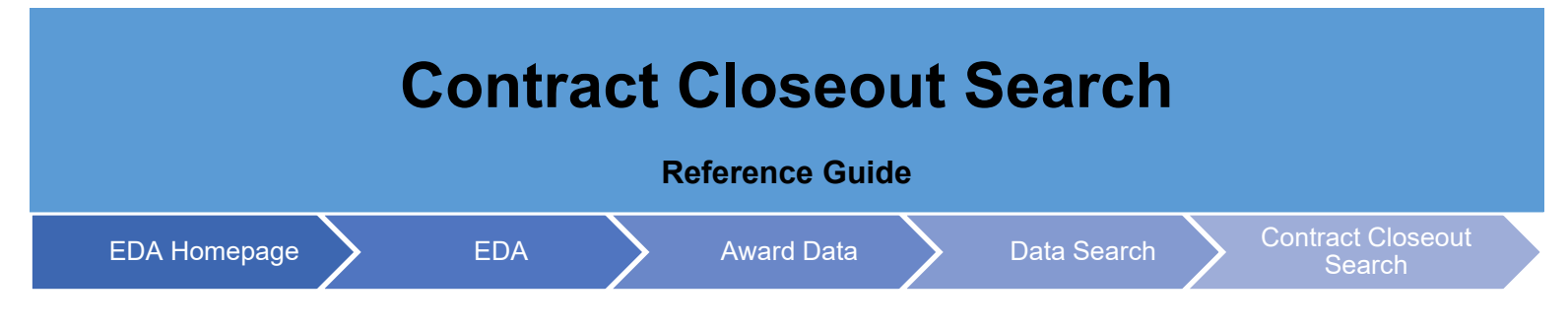

## **Table of Contents**

| EDA Roles                | . 1 |
|--------------------------|-----|
| Search Criteria          | . 1 |
| Search Modifiers         | . 1 |
| Sample Search Results    | . 2 |
| Exporting Search Results | . 2 |

| EDA Roles           | <ul> <li>EDA roles with the ability to conduct a Contract Closeout Search in EDA</li> <li>Acquisition Sensitive Reporting</li> <li>Advanced Reporting</li> <li>CDR POC</li> <li>Contract Deficiency Report (Legacy) – ACO</li> <li>Contract Deficiency Report (Legacy) – PCO</li> <li>Contract Deficiency Report (Legacy) – Reviewer</li> <li>Contracts</li> <li>EDA Executive Reporting User</li> <li>FedMall User</li> <li>Upload Attachments/Admin Docs</li> <li>Upload/Inactivate Contracts</li> </ul>                                                                                                    |
|---------------------|----------------------------------------------------------------------------------------------------|
| Search<br>Criteria  | <ul> <li>The user will navigate to the Contract Closeout search page and enter at least one of the following criteria to retrieve a list of Closed Contracts.</li> <li>Contract Number</li> <li>Delivery Order Number</li> <li>ULO Amount</li> <li>Issue DoDAAC</li> <li>Admin DoDAAC</li> <li>Closed Date Range</li> <li>Load Date Range</li> </ul>                                                                                                    |
| Search<br>Modifiers | <ul> <li>Search Modifiers may be used to limit results returned for a search criterion.</li> <li>Starts With: The data entered in the field will return results that begin with the entered characters.</li> <li>Is Null: The data search will return only results that have no value for the search criterion.</li> <li>Not Null: The data search will return only results with a value for the search criterion.</li> <li>Greater Than or Equal To: The data entered in the field will return results that are greater than or equal to the entered characters.</li> <li>Greater Than: The data entered in the field will return results that are greater than the entered characters.</li> <li>Equal To: The data entered in the field will return results that are equal to the entered characters.</li> <li>Less Than or Equal To: The data entered in the field will return results that are less than or equal to the entered characters.</li> <li>Less Than: The data entered in the field will return results that are less than the entered characters.</li> </ul> |

|         | Once the se                       | earch crit            | eria are e         | will return a list of Closed Contracts. |                          |                  |                  |        |
|---------|-----------------------------------|-----------------------|--------------------|-----------------------------------------|--------------------------|------------------|------------------|--------|
|         | Closeout Searc                    | h Results             |                    |                                         |                          |                  |                  | 1      |
|         | Contract No. ↑↓                   | Delivery Order ↑↓     | ULO Amount ↑↓      | Closeout Date ↑↓                        | Load Date 1              | Issue DoDAAC 1   | Admin DoDAAC 1   |        |
| Samplo  | F0300019W0522<br>F4162400D8022    | 0001                  | \$1.04             | 2019-10-07<br>2016-02-19                | 2019-10-08               | S0512A<br>S0512A | S0305A           |        |
| Sample  | F4162400D8022<br>F4162400D8022    | 0003                  | \$1.04             | 2016-02-19                              | 2019-10-03               | S0512A<br>S0512A | S0305A<br>S0305A |        |
| Search  | F4162400D8022<br>F4162400D8022    | 0004                  | \$1.04             | 2016-02-19<br>2016-02-19                | 2019-10-03               | S0512A<br>S0512A | S0305A<br>S0305A |        |
| Results | F4162400D8022<br>FA303015D0001    | 0008<br>FA303018F2516 | \$1.04<br>\$465.25 | 2016-02-19<br>2022-03-09                | 2019-10-04<br>2022-03-09 | S0512A<br>S0512A | S0305A<br>S0512A |        |
|         | FA303015D0001<br>FU441719D1111    | 01                    | \$465.25<br>\$1.04 | 2022-03-09<br>2016-02-19                | 2022-03-09<br>2019-09-30 | S0512A<br>S0512A | S0512A<br>S0305A |        |
|         | EU441719D11111<br>EU441719D11111  | 02                    | \$1.04<br>\$1.04   | 2016-02-19<br>2016-02-19                | 2019-09-30<br>2019-09-30 | S0512A<br>S0512A | S0305A<br>S0305A |        |
|         | FU441719D1111<br>Records: 1 to 10 | 03                    | \$1.04<br><< < 1 2 | 2016-02-19<br>3 4 5                     | 2019-09-30<br>> >> 10 ~  | S0512A           | S0305A .         | ×<br>4 |

Once the search results are returned, the Export Results button will allow the user to export search results in CSV format for import to a spreadsheet.

|                  | 🛃 Export Results | 🛱 Save Search 🛛 🔑 Ref | ine Search Q New Searc | h |
|------------------|------------------|-----------------------|------------------------|---|
| Closeout Date ↑↓ | Load Date    ↑↓  | Issue DoDAAC ↑↓       | Admin DoDAAC 1         |   |
| 2019-10-07       | 2019-10-08       | S0512A                | S0512A                 | - |
| 2016-02-19       | 2019-10-03       | S0512A                | S0305A                 |   |
| 2016-02-19       | 2019-10-03       | S0512A                | S0305A                 |   |
| 2016-02-19       | 2019-10-03       | S0512A                | S0305A                 |   |
| 2016-02-19       | 2019-10-03       | S0512A                | S0305A                 |   |
| 2016-02-19       | 2019-10-03       | S0512A                | \$0305A                |   |

## Exporting Search Results

Sample Export:

| 1 | A             | В                    | С          | D             | E         | F            | G            | н | 1 | J | К | L: | м |  |
|---|---------------|----------------------|------------|---------------|-----------|--------------|--------------|---|---|---|---|----|---|--|
| 1 | Contract No.  | Delivery Order       | ULO Amount | Closeout Date | Load Date | Issue DoDAAC | Admin DoDAAC |   |   |   |   |    |   |  |
| 2 | F0300019W0522 | EDACONTUPLOAD        | 0          | 10/7/2019     | 10/8/2019 | S0512A       | S0512A       |   |   |   |   |    |   |  |
| 3 | F4162400D8022 | 1                    | 1.04       | 2/19/2016     | 10/3/2019 | S0512A       | \$0305A      |   |   |   |   |    |   |  |
| 4 | F4162400D8022 | 3                    | 1.04       | 2/19/2016     | 10/3/2019 | S0512A       | S0305A       |   |   |   |   |    |   |  |
| 5 | F4162400D8022 | 4                    | 1.04       | 2/19/2016     | 10/3/2019 | S0512A       | S0305A       |   |   |   |   |    |   |  |
| 5 | F4162400D8022 | 4                    | 1.04       | 2/19/2016     | 10/3/2019 | S0512A       | S0305A       |   |   |   |   |    |   |  |
| 7 | F4162400D8022 | 6                    | 1.04       | 2/19/2016     | 10/3/2019 | S0512A       | S0305A       |   |   |   |   |    |   |  |
| в | F4162400D8022 | 8                    | 1.04       | 2/19/2016     | 10/4/2019 | S0512A       | S0305A       |   |   |   |   |    |   |  |
| 9 | FA303015D0001 | FA303018F2516        | 465.25     | 3/9/2022      | 3/9/2022  | S0512A       | S0512A       |   |   |   |   |    |   |  |
| 0 | FA303015D0001 |                      | 465.25     | 3/9/2022      | 3/9/2022  | S0512A       | S0512A       |   |   |   |   |    |   |  |
| 1 | FU441719D1111 | 1                    | 1.04       | 2/19/2016     | 9/30/2019 | S0512A       | \$0305A      |   |   |   |   |    |   |  |
| 2 | FU441719D1111 | 2                    | 1.04       | 2/19/2016     | 9/30/2019 | S0512A       | \$0305A      |   |   |   |   |    |   |  |
| 3 | FU441719D1111 | 3                    | 1.04       | 2/19/2016     | 9/30/2019 | S0512A       | S0305A       |   |   |   |   |    |   |  |
| 4 | FU441719D1111 | 3                    | 1.04       | 2/19/2016     | 9/30/2019 | S0512A       | S0305A       |   |   |   |   |    |   |  |
| 5 | FU441719D1111 | 4                    | 1.04       | 2/19/2016     | 9/30/2019 | S0512A       | \$0305A      |   |   |   |   |    |   |  |
| 6 | FU441719D1111 |                      | 1.04       | 2/19/2016     | 9/30/2019 | S0512A       | \$0305A      |   |   |   |   |    |   |  |
| 7 | H9240020D0045 | H9240020F0118        | 0          | 3/17/2022     | 3/17/2022 | S0512A       | S0512A       |   |   |   |   |    |   |  |
| 8 | H9240020D0045 |                      | 0          | 3/17/2022     | 3/17/2022 | S0512A       | S0512A       |   |   |   |   |    |   |  |
| 9 | HC102801A0001 | HC102801F0001        | 0          | 9/14/2021     | 9/14/2021 | S0512A       | S0512A       |   |   |   |   |    |   |  |
| 0 | HC102801A0001 |                      | 0          | 9/14/2021     | 9/14/2021 | S0512A       | S0512A       |   |   |   |   |    |   |  |
| 1 | HC102804F0001 |                      | 0          | 9/14/2021     | 9/14/2021 | S0512A       | S0512A       |   |   |   |   |    |   |  |
| 2 | HC102804F0001 |                      | 0          | 9/14/2021     | 9/14/2021 | S0512A       | S0512A       |   |   |   |   |    |   |  |
|   | Cor           | ntract Closeout Sear | ch 🕀       |               |           |              |              |   |   |   |   |    |   |  |